- 1. Acesse o sistema <u>SIGAA</u>.
- 2. Selecione o módulo "Recursos Humanos(SIGRH)".

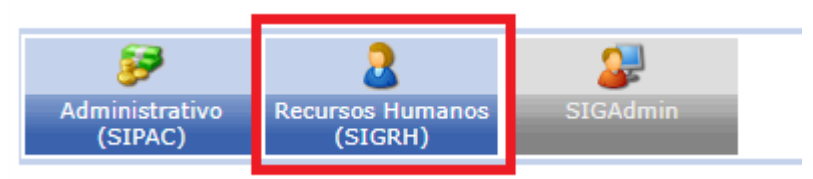

3. No menu na lateral direita, selecione a opção "Google For Education".

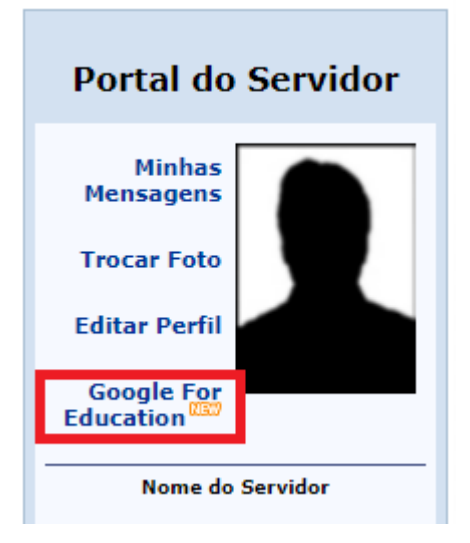

4. Inicialmente será exibido um formulário para que você crie seu email institucional.

| Dados do Servidor                                                                                                 |                                                                                                    |  |
|----------------------------------------------------------------------------------------------------|----------------------------------------------------------------------------------------------------|--|
|                                                                                                    | Matrícula SIAPE: 000000                                                                                                    |  |
|                                                                                                    | Nome: NOME DO PROFESSOR                                                                                                    |  |
|                                                                                                    | Cargo: PROFESSOR ASSISTENTE                                                                                                    |  |
| Un                                                                                                    | idade do Exercício: NOME DO CAMPUS/CENTRO                                                                                              |  |
| GOOGLE FOR EDUCATION                                                                                              |                                                                                                    |  |
| Nova conta de e-mail: SELECIONE V                                                                                 |                                                                                                    |  |
| E-mail alternativo: emailpessoal@gmail.com (E-mail para onde serão enviadas as instruções de acesso a nova conta) |                                                                                                    |  |
|                                                                                                    | DADOS DE SEGURANÇA                                                                                                    |  |
|                                                                                                    | Por questões de segurança, solicitamos que a sua<br>senha seja redigitada para que a criação do e-mail<br>seja finalizada.<br>Senha: * |  |
|                                                                                                    |                                                                                                    |  |
| Cadastrar Cancelar                                                                                                |                                                                                                    |  |

- 5. Selecione um dos emails sugeridos no campo "Nova conta de email".
- 6. Digite seu email pessoal no campo "Email alternativo", ele será usado para recuperação.
- 7. Digite sua senha para confirmar a criação do email institucional.
- 8. Você receberá no email pessoal informado as instruções de acesso ao email institucional.

9. Ao retornar a página "**Google for Education**", você terá acesso ao seu e-mail institucional, e-mail pessoal e uma opção de "**Reenviar email**".

| DADOS DO SERVIDOR                                                                                           |  |  |
|----------------------------------------------------------------------------------------------------|--|--|
| Matrícula SIAPE: 000000                                                                                     |  |  |
| Nome: NOME DO PROFESSOR                                                                                     |  |  |
| Cargo: PROFESSOR ASSISTENTE                                                                                 |  |  |
| Unidade do Exercício: NOME DO CAMPUS/CENTRO                                                                 |  |  |
| GOOGLE FOR EDUCATION                                                                                        |  |  |
| Conta de e-mail Google criada: nomeprofessor@uespi.br                                                       |  |  |
| Foi enviado um e-mail com instruções de acesso para o endereço (e-mail alternativo): emailpessoal@gmail.com |  |  |
| Reenviar E-mail Cancelar                                                                                    |  |  |

10. A opção de "**Reenviar Email**" irá realizar um reset na senha do seu email institucional, e irá enviar a nova senha para seu email pessoal.